# 「Google ハングアウト」で オンライン会議を行う方法

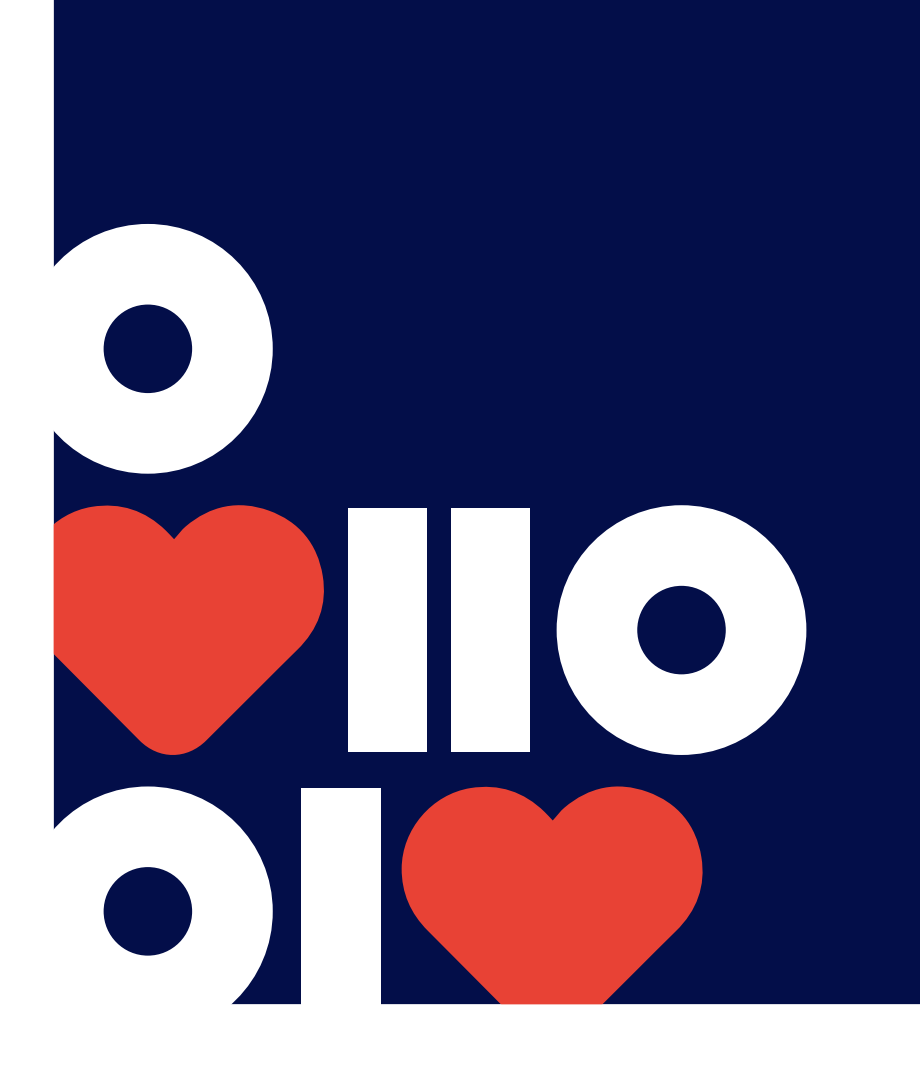

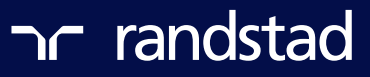

1 オンライン会議の主催者(ランスタッド担当者)より 所定のアドレスに会議の招集メールが届きます。

| randstad:            | x—J      | レ よ沈そ、<br>ログイン概題 - 登録情報                                          |                                                                         |                             |   |
|----------------------|----------|------------------------------------------------------------------|-------------------------------------------------------------------------|-----------------------------|---|
| 受信箱(全1件)             |          |                                                                  |                                                                         |                             |   |
| メールの作成               |          | 返信   ▼   転送   ▼   移動 ▼   印刷   迷惑メ                                | ─ル 削除 表示 • 操作 •                                                         |                             |   |
| ▼ メールフォルダー           | <b>«</b> | 委信箱(1)                                                           |                                                                         |                             |   |
| 🚘 受信箱<br>🕞 下書を       | 0        | <u>変快感が速しいビビッドアーミー</u> ト5g123jp<br>ついつい毎日やってしまう茶断の戦略シミュレーションゲーム! |                                                                         |                             | Φ |
| 🔛 送信済みメール<br>🕐 迷惑メール |          | □ ● ♂ ★ From                                                     | 作名<br>招待: Test MTG - 2020/04/04 (土)10:00 ~ 11:00 (JST) (rstest112233440 | 日付 ¥<br>2020/4/2, Thu 10:04 | ^ |
| 112箱                 | 2        |                                                                  |                                                                         |                             |   |
| ▶ 個人フォルダー            | +        |                                                                  |                                                                         |                             | ~ |
|                      |          |                                                                  | 新しいメールを作成するには下のボタンを押してください。                                             |                             |   |

### 2 会議の日時になりましたら招集メールを開き 「参加 Hangouts Meet」の下のURLをクリックします。

| 跻: Test MTG - 2<br>♂ 2                                                                        | 0220/04/04(土)10:00~11:00(JST)(rstest112233440) ))) 文字サイズ:小 中 大                      | 詳細を表           |
|-----------------------------------------------------------------------------------------------|-------------------------------------------------------------------------------------|----------------|
| 次の予定にご招待し                                                                                     | at.                                                                                 |                |
| <b>Test MTG</b><br>日時<br>参加に関する情報                                                             | 2020/04/04 (土) 10:00 ~ 11:00 日本標準時<br>参加 Hangouts Meet<br>meet google.com/<br>電话で参加 | <u>詳細 》</u>    |
| カレンダー<br>参加者                                                                                  | <u>その他の電話番号</u><br>rstest112233440<br>- 主催者                                         |                |
| 参加しますか (rstest                                                                                | 112233440 )) ? はい - 未定 - いいえ 詳細オジョン »                                               |                |
| Google カレンダーからのお<br>予定の参加時になってい<br>今後この予定の更新を受<br>す。<br>この招待状を転送すると<br>ようになります。<br><b> 詳細</b> | 部件状<br>あため、本メールを retest11223344の                                                    | 設定できま<br>もっひさる |

## ③ 必要に応じて、ヘッドセット・カメラ・スピーカー等をご用意の上「参加をリクエスト」をクリックします。

| Seet |     |               |
|------|-----|---------------|
|      |     |               |
|      |     |               |
|      |     | 参加の準備は整いましたか? |
|      |     | 参加をリクエスト      |
|      |     | click!        |
|      | : S |               |

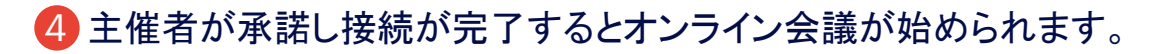

| ← → C (    |   |           | ★ 0 0                 |
|------------|---|-----------|-----------------------|
|            | 2 | 1         | E                     |
|            |   |           |                       |
|            |   |           |                       |
|            |   |           |                       |
|            |   |           |                       |
|            |   |           |                       |
|            |   |           |                       |
|            |   |           |                       |
|            |   |           |                       |
|            |   |           |                       |
|            |   |           |                       |
|            |   |           |                       |
|            |   |           |                       |
|            |   |           |                       |
|            |   |           |                       |
| Test MTG A |   | ন<br>প্ৰা | ]<br><sub>《表示</sub> : |
|            |   |           |                       |

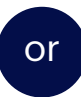

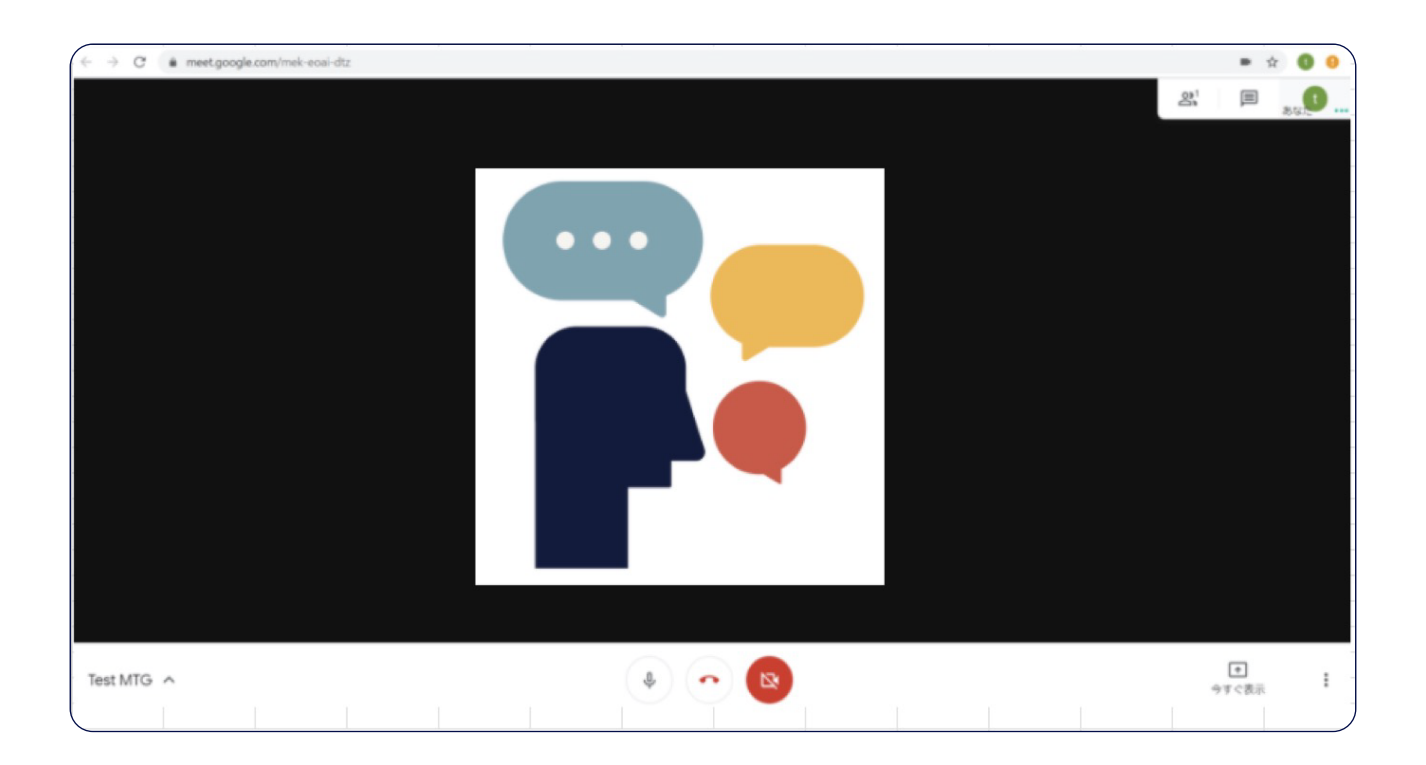

#### 5 主催者側が画面のシェアを行った場合は、自身の画面に表示されます。

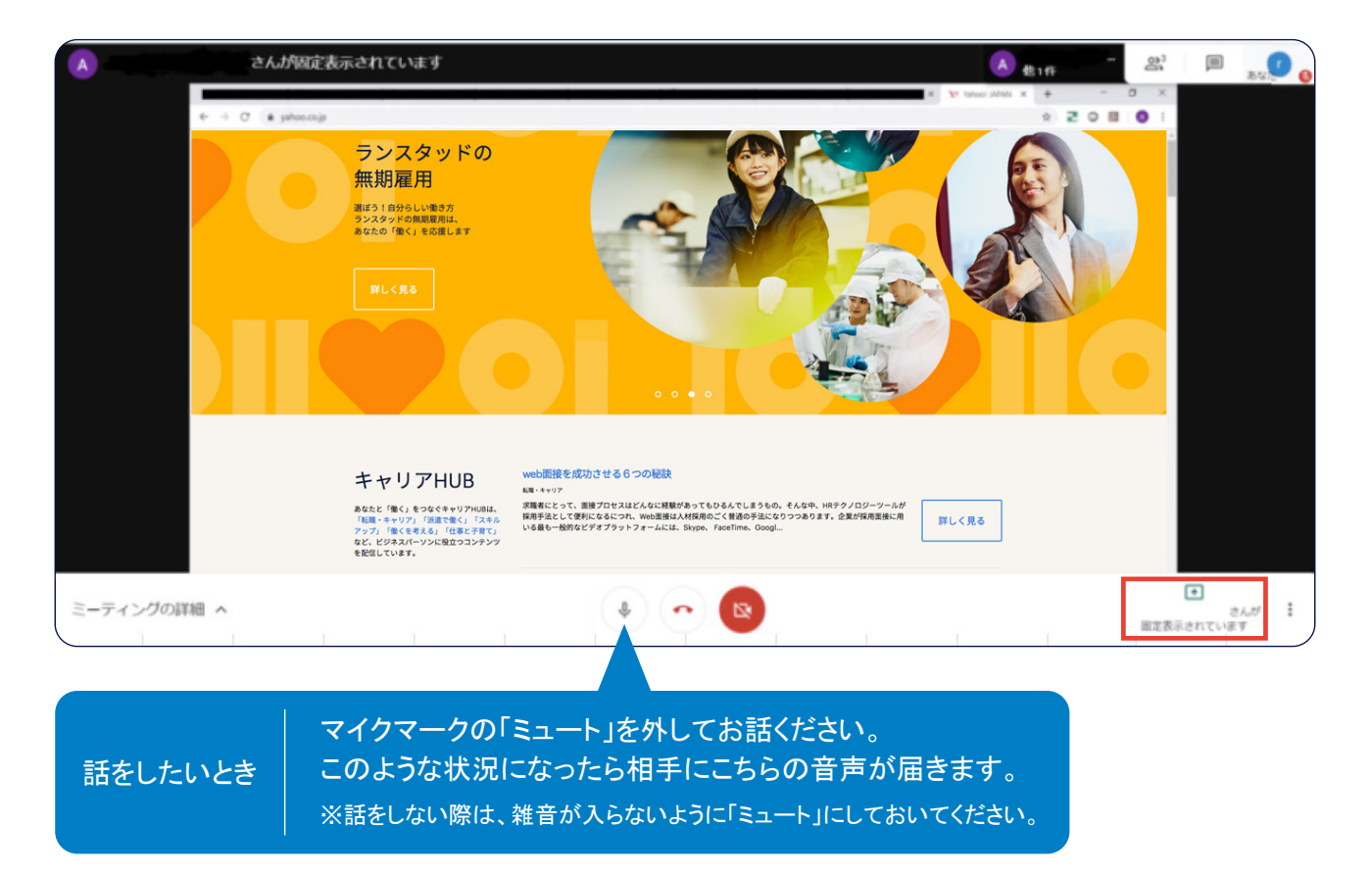

#### 6 会議の終了時は下記のアイコンをクリックします。

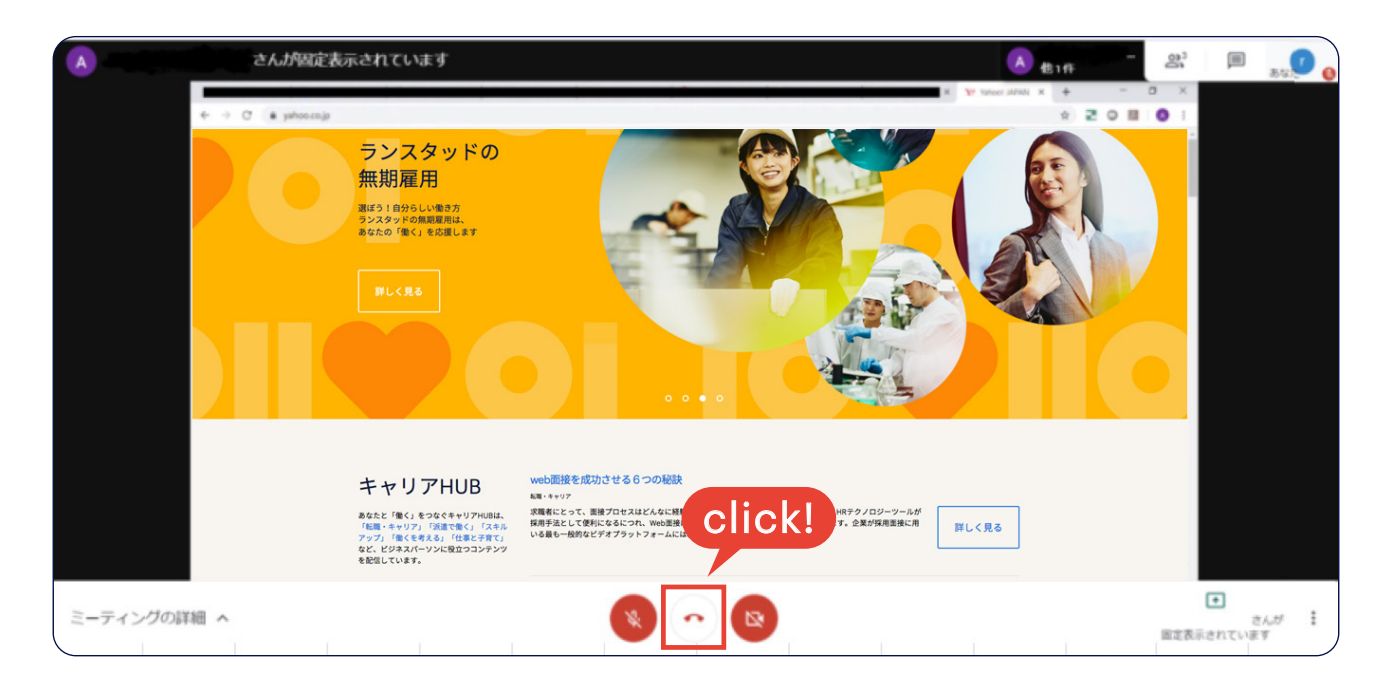

#### スマホで会議に参加する場合はこちらをご覧ください

 オンライン会議の主催者 (ランスタッド担当者)より 所定のアドレスに 会議の招集メールが届きます。

| (iii) 🗢                                         |                                                             |
|-------------------------------------------------|-------------------------------------------------------------|
| <b>く</b> 戻る                                     | 編集                                                          |
| 受信                                              |                                                             |
| Q 検索                                            |                                                             |
|                                                 | 16:32 ><br><b>4月 9日 (木) 午後…</b><br>す。テスト 日時<br>F後6時 ~ 午後7時… |
| Adda<br>California<br>Contra Constitution<br>11 | 111 - 1<br>                                                 |
| Polanel<br>12-479-8-4                           | 1-11 -<br>*#1+777a &-<br>1-1-1-1                            |
| 7922382388                                      | 1 1 1 1 1 1 1 1 1 1 1 1 1 1 1 1 1 1 1                       |
| アップデート                                          | : たった今 🗹                                                    |

#### 会議の日時になりましたら 招集メールを開き 「参加 Hangouts Meet」の下の URLをタップします。

初めて「Googleハングアウト」に参加 される場合アプリのダウンロードが必要 です。ダウンロード画面が出てきたら 操作をお願いします。

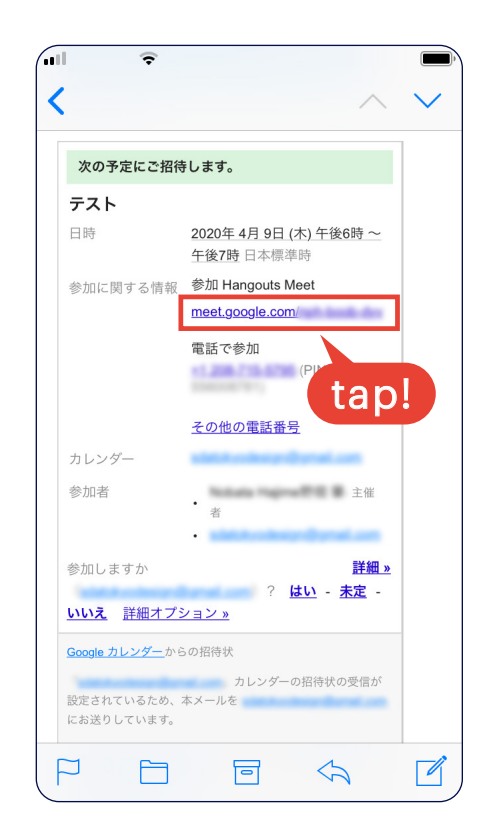

3 必要に応じて、ヘッドセット・カメラ・ スピーカー等をご用意の上 「参加をリクエスト」をタップします。 スピーカーのボリュームを下げ マイクをミュートにしてください。

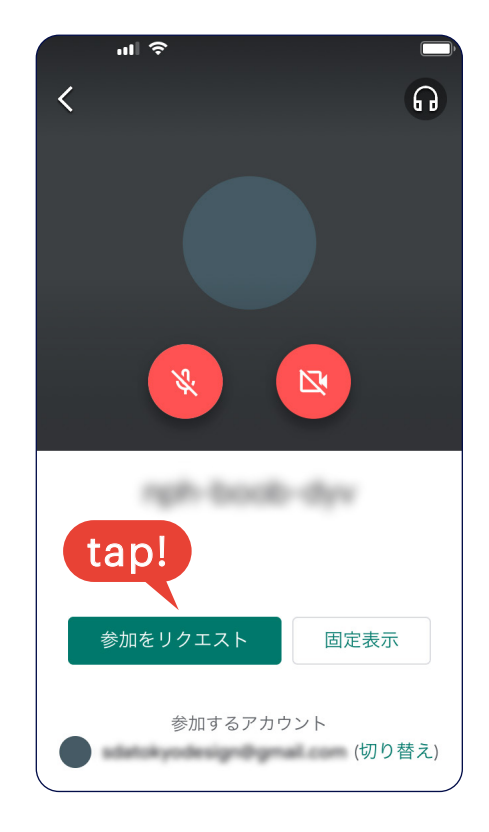

#### ④ 主催者が承諾し接続が完了すると オンライン会議が始められます。

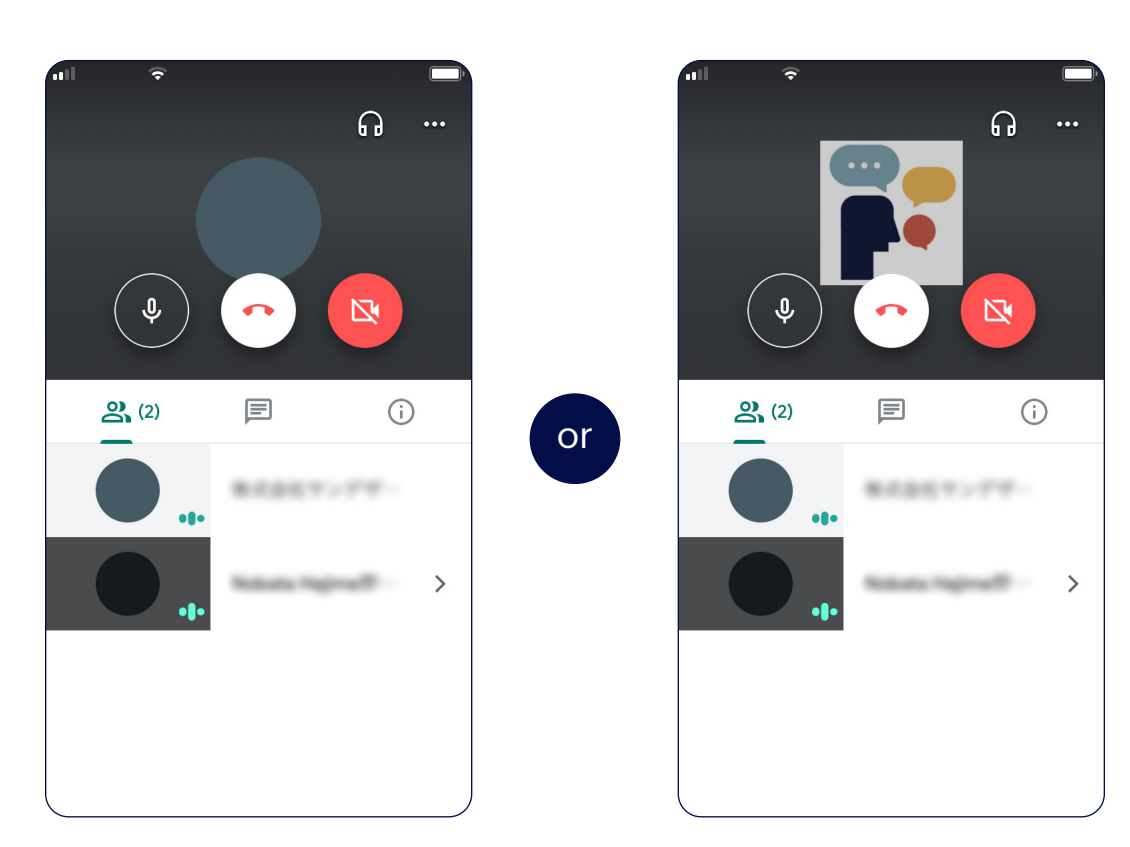

5 主催者側が
 画面のシェアを行った場合は、
 自身の画面に表示されます。

#### 話をしたいとき

マイクマークの「ミュート」を外してお話 ください。このような状況になったら 相手にこちらの音声が届きます。 ※話をしない際は、雑音が入らないように 「ミュート」にしておいてください。

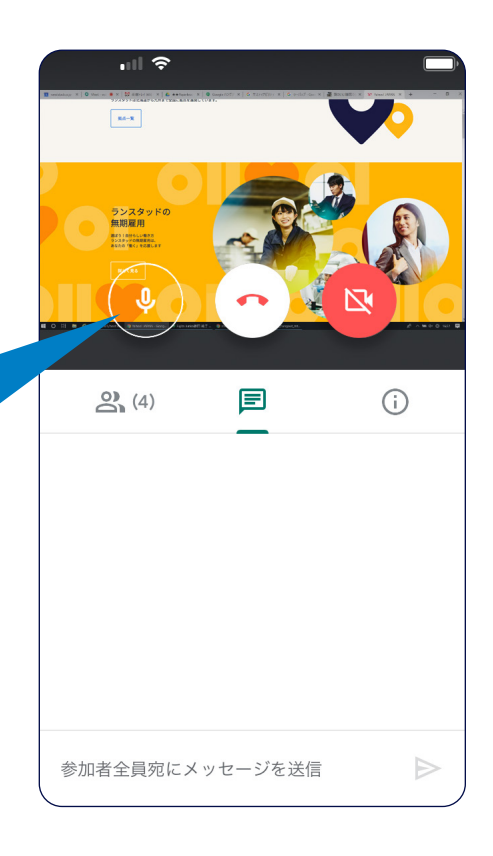

6 会議の終了時は 右記のアイコンをタップします。

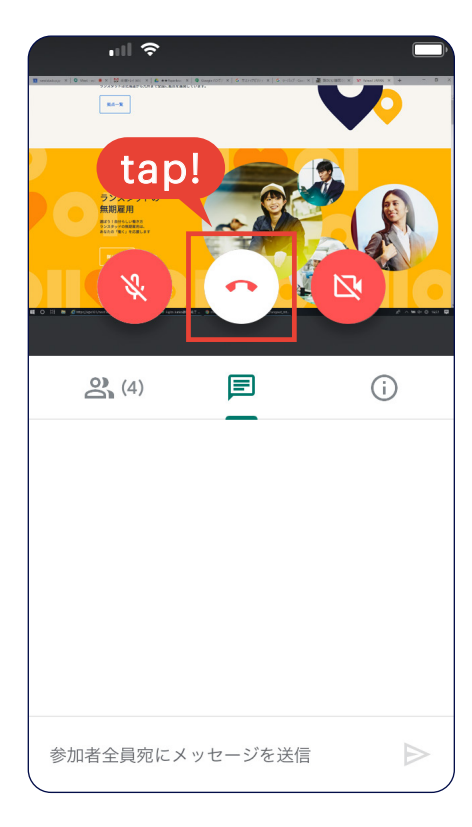

# human forward.